データ処理と最小二乗法 — 93

- (3) 速さが v = 4.0 m/s の物体の水平方向成分の 速さは vcos 30° [m/s] であった。水平成分の 速さを求めよ。角度の誤差は考えなくてよい。
- (4) 水平方向に質量 m =2.0 kg の物体を 9.8 N で
   引っ張ったところ、水平面上を等速で動いた。
   水平面と物体との動摩擦係数 μ'を求めよ。た
   だし重力加速度を g = 9.8 m/s<sup>2</sup> とする。
- (5) 半径 r=4.23 cm の円の面積 S を求めよ。
- (6) 半径 3.0 mの球の体積Vを求めよ。
- (7) 傾き45°、高さ2.0mの斜面の長さLを求めよ。
- (8) 初速度 v<sub>0</sub>=10.33 m/s,加速度 a=3.02 m/s<sup>2</sup>
   のとき 1.0 s 後の速さ v を求めよ。

# 課題皿 イオの公転周期

木星の衛星イオは、木星の周りをほぼ完全な円軌道を描いて公転している。下の画像は、地球から 望遠カメラで木星を撮影したもので、その画像から割り出したイオの位置と時間の関係を示している のが下表である。観測は5回行われた。時間は1/24日、つまり1時間おきに木星を撮影した。イオ の位置は、木星の半径を1として示してある。

イオの公転周期T 〔日〕を求めよ。このとき決め手となったグラフの理論曲線と観測値・誤差バー が一緒になったグラフ(縦軸X軸横軸t)が一緒になったものをレポートに示すこと。なお、この課 題に必要な理論的な背景を次に解説してある。なおイオの位置の観測誤差は±0.5,時間誤差は無視で きるとする。

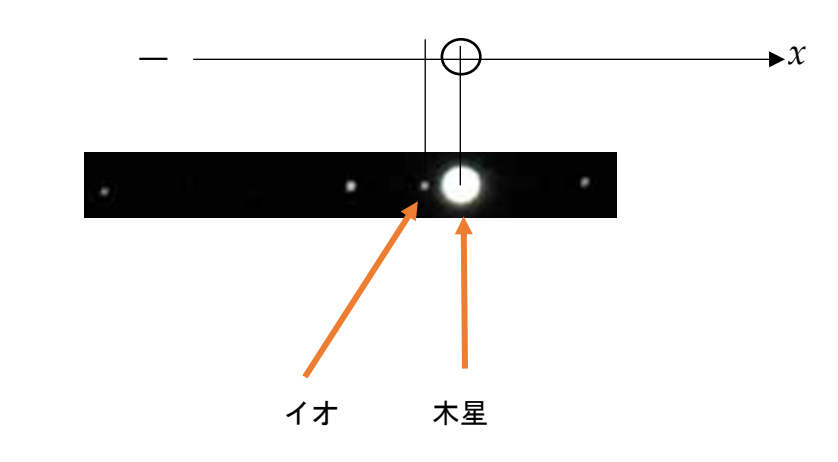

| 観測日時     | 9月11日21時 | 22時  | 23時  | 24時  | 9月12日1時 | 20時 | 21時 | 22時 | 23時 |
|----------|----------|------|------|------|---------|-----|-----|-----|-----|
| 通しの観測時 h | 0        | 1    | 2    | 3    | 4       | 23  | 24  | 25  | 26  |
| イオの位置    | 観測不可     | 観測不可 | -1.6 | -2.3 | -3.4    | 1.2 | 2.0 | 3.0 | 3.7 |

| 観測日時     | 9月13日21時 | 22時  | 23時  | 24時  | 9月14日20時 | 21時 | 22時 | 23時 | 24時 |
|----------|----------|------|------|------|----------|-----|-----|-----|-----|
| 通しの観測時 h | 48       | 49   | 50   | 51   | 71       | 72  | 73  | 74  | 75  |
| イオの位置    | -4.0     | -4.7 | -5.3 | -5.6 | 5.1      | 5.5 | 5.9 | 5.9 | 5.9 |

| 観測日時     | 9月15日21時 | 22時  | 23時  |
|----------|----------|------|------|
| 通しの観測時 h | 96       | 97   | 98   |
| イオの位置    | -5.8     | -5.7 | -5.3 |

### イオの周期 Tを決める理論式

木星の周りを半径Aの完全な円軌道で等 速で公転しているガリレオ衛星イオを考えよ う。周期T [h]で木星の周りを一周している とすると、図のP点を通過したときをt=0 と して、t [h] 後には

$$\frac{2\pi}{T}t$$
 [rad]

の角度だけまわっていることになる。 すると、このときの*x*座標は

$$x = A\cos\left(\frac{2\pi}{T}t\right)\cdots$$

となる。我々は地球から木星を見ているとき、 イオはちょうど図2のように x 軸上を木星を 中心に行ったりきたりしている。これは図1 のような公転面を図2のように横から見てい ると考えることができる。

このとき、*t*[**h**]後のイオの位置*x*は①式で 表すことができることになる。*A* が公転半径 を表し、*T* が公転周期を表している。

それでは、このイオの動きの理論式は①で 決まり!かというと、実はもう一つ考えなけ ればならないことがある。それは、観測を始 めたときに、ちょうどP点にイオがいるとは 限らないということだ。きっと軌道のどこか にいるのだが、その位置を見つけなければな らない。そこで、①式を

$$x = A\sin\frac{2\pi}{T}(t+\alpha) \cdots 2$$

としておいて、観測を始めた t=0 のときは、 P 点からはすでに  $\alpha$  [h] だけ経っていたと考 えて、この  $\alpha$  [h] も求める必要がある。

注1 前と後で cos が sin になっているが、sin と cos は角度が 90 度 (2n [rad]) ずれているだけ で双子の兄弟だ。a で調整していくときには、どっ ちを使ってもかまわない。 注2 ②式は  $\frac{2\pi}{r}(t+\alpha)$  全体で角度 [rad] にな る。

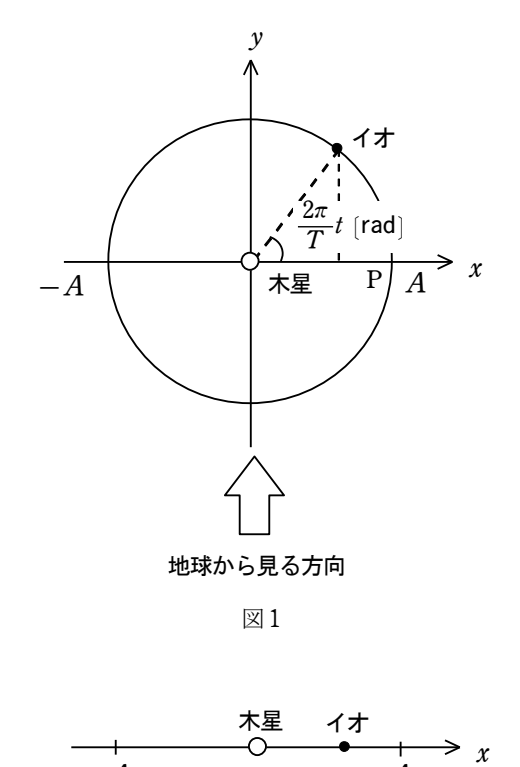

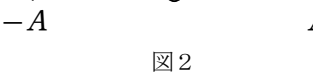

下のグラフは、 $\alpha = 8$  [h],周期 T= 10 [h] 軌道半径 A を木星の半径の5 倍と したときの理論式 ② のグラフである。この ように実際に木星の衛星イオが、どのくらい の周期と公転半径で公転しているかを実験で 求めるには、このグラフの中に観測データを プロットし、そこに右図のような理論曲線を 描き、一致する  $A, T, \alpha$  を探索していく必 要がある。

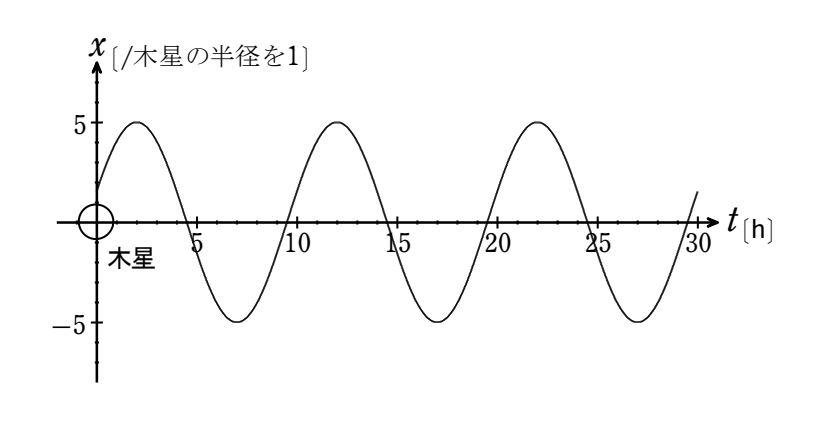

## 課題Ⅳ 宮崎は温暖化?!

気象庁の HP には過去の気象データが蓄積されており、研究者にとっても大事なサイトになっている。そこの一日の平均気温などは、なんと 1886 年から日本各地点の記録が蓄積されている。明治の時代の日本人が、欧米に肩を並べようとしていた気概がデータから伝わってくるように思うのは僕だけだろうか。

さて、地球温暖化対策とよく言われているが本当に地球は温暖化しているのだろうか。気象庁の気 象データを探し出し、宮崎の1日の平均気温、年間の最高と最低気温のデータを使って温暖化の兆候 があるのかを以下の方法で探究せよ。

横軸に 1886 年から 2019 年までの時間軸〔年〕を取り、縦軸に温度〔℃〕をとって1日の平均気温 を散布図でプロットせよ。さらに最小二乗法を使って近似された直線の傾きから、100 年で何度上昇 しているかを求めよ。

年間の最高と最低の温度についても同様にせよ。グラフは3つの情報を一つのグラフに書く。また はひとつずつグラフにするのどちらでもよい。直線近似するとき以下のルールを守ること。

最小二乗法での直線近似のルール

年平均気温 1886年のときに 16.25℃を通る直線として求めよ。

最高気温 1886 年のときに 35.1℃の値を通る直線として求めよ。

最低気温 1886 年のときに-5.65℃の値を通る直線として求めよ。

データ検索方法

Google Chrome(グーグルクローム)や Yahoo(ヤフー)の検索サイトから気象庁の HP に行き、「各種データ・資料」のタブをクリックし左端の「気象」の「気象観測データ」の列の「過去の気象データ検索」を選択する。

| -<br>±     | 一覧表   |        |        |       |       |        |        |      |       |      |      |      |       |     |    |
|------------|-------|--------|--------|-------|-------|--------|--------|------|-------|------|------|------|-------|-----|----|
| Ì          |       | - グ    | ラフ     | )     |       |        |        |      |       |      |      |      |       |     |    |
|            | な要素   | ) 詳約   | ₩(気圧·№ | [水量)  | 詳細    | (気温・蒸気 | 【圧·湿度) | )    | 詳細(風  | )    |      | 細(日照 | · 雪·そ | の他) | )  |
| 崎          | 年ごとの値 | 直 主な要  | 素      |       |       |        |        |      |       |      |      |      |       |     |    |
| -          | 気圧(   | hPa)   |        | 降水量   | 1(mm) |        |        | 贡    | [温(℃) |      |      | 泪庙   | (07)  |     | 居  |
| 年          | 現地    | 海面     | =+     |       | 最大    |        |        | 平均   |       | 具古   | 鼻疝   | /业/受 | (79)  | 平均  | 最  |
|            | 平均    | 平均     | - ā l  | Β     | 1時間   | 10分間   | 日平均    | 日最高  | 日最低   | 邦文同  | 取旧   | 平均   | 最小    | 風速  | 風速 |
| 886        |       | 1015.8 | 3282.0 | 490.2 |       |        | 16.3   | 21.8 | 11.5  | 36.3 | -5.6 | 80   |       |     |    |
| 887        |       | 1015.2 | 2915.0 | 175.7 |       |        | 16.6   | 22.0 | 11.8  | 35.7 | -3.4 | 78   |       |     |    |
| 888        |       | 1014.9 | 2752.8 | 285.6 |       |        | 17.0   | 22.1 | 12.3  | 36.2 | -3.3 | 80   |       |     |    |
| 889        |       | 1015.3 | 2811.4 | 152.9 |       |        | 16.8   | 21.7 | 12.3  | 36.1 | -4.4 | 79   |       |     |    |
| <u>890</u> |       | 1014.4 | 2901.0 | 199.1 |       |        | 17.8   | 22.7 | 13.2  | 34.6 | -3.3 | 78   |       |     |    |
| 891        |       | 1015.8 | 2149.4 | 98.4  |       |        | 17.0   | 21.7 | 12.2  | 35.9 | -5.4 | 78   |       |     |    |
| 892        |       | 1015.3 | 2763.8 | 135.3 |       |        | 16.6   | 21.3 | 11.6  | 35.9 | -6.1 | 79   |       |     |    |
| 893        |       | 1015.9 | 2124.2 | 188.3 |       |        | 16.2   | 20.9 | 10.8  | 36.1 | -5.9 | 78   |       |     |    |
| 894        |       | 1015.7 | 1727.7 | 143.1 |       |        | 17.3   | 22.1 | 11.6  | 37.7 | -6.1 | 79   |       |     |    |
| 895        |       | 1014.9 | 2501.1 | 157.2 |       |        | 16.6   | 21.2 | 11.0  | 35.7 | -6.1 | 79   |       |     |    |
| 896        |       | 1015.5 | 2690.7 | 165.1 |       |        | 16.9   | 21.2 | 12.0  | 35.4 | -6.4 | 78   |       |     |    |
| 897        |       | 1015.8 | 1999.6 | 119.5 |       |        | 16.8   | 21.2 | 12.2  | 34.9 | -5.1 | 78   |       |     |    |
| 898        |       | 1014.7 | 2768.9 | 175.9 |       |        | 17.4   | 21.7 | 13.0  | 34.8 | -3.7 | 80   |       |     |    |
| 899        |       | 1015.1 | 2885.4 | 198.7 |       |        | 16.6   | 21.0 | 12.1  | 33.7 | -4.0 | 79   |       |     |    |
| 900        |       | 1015.4 | 2614.7 | 293.0 |       |        | 16.6   | 21.1 | 12.3  | 34.7 | -5.0 | 79   |       |     |    |
| 901        |       | 1014.7 | 2611.3 | 122.4 |       |        | 16.3   | 21.2 | 11.8  | 35.6 | -4.6 | 78   |       |     |    |
| 902        |       | 1014.8 | 2763.3 | 104.3 |       |        | 16.9   | 22.0 | 12.1  | 34.8 | -4.8 | 78   |       |     |    |
| 206        |       | 1015.5 | 2607.7 | 154.8 |       |        | 16.8   | 21.7 | 122   | 36.0 | -41  | 79   |       |     |    |

「過去の気象データ検索」 から「地点の選択」の下にあ る「都道府県選択」「宮崎」県 を選択する。表示された観測 地点から「宮崎」市を選択。 すると元のページに戻ってし まうが安心してほしい。ペー ジの左下に青ベースに白文字 で「宮崎県宮崎」と出ていた ら 0K です。

次にそのページの右側にあ る「データの種類」の中から 「年ごとの値を表示」をクリ ック。図Ⅳ-1 のページに行く ことができます。

### 図IV-1

#### 98 — きみろん Comp.第2章

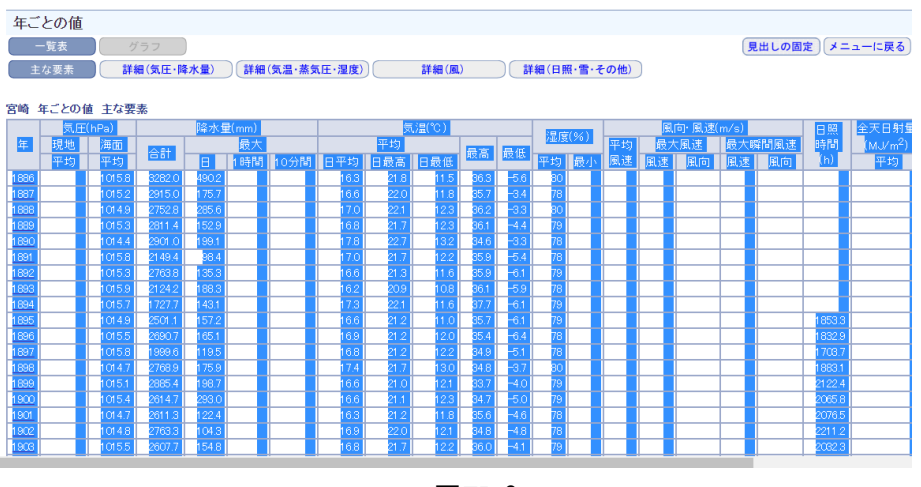

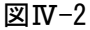

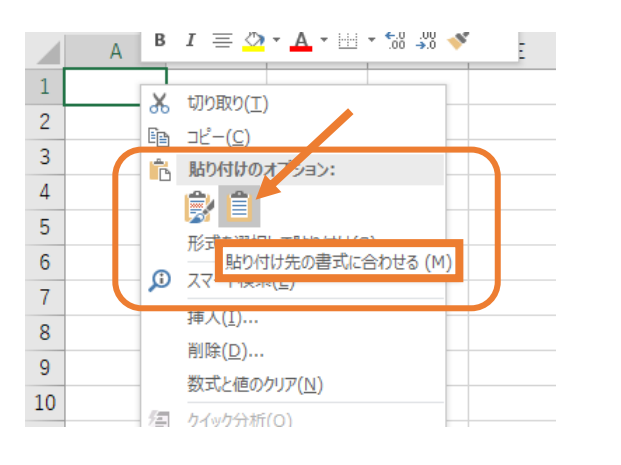

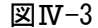

|   |       | P   |     | С      | D      | Е     | F   | G    | Н      |    |          | J   | к      | L    |
|---|-------|-----|-----|--------|--------|-------|-----|------|--------|----|----------|-----|--------|------|
| ſ | <br>年 | 気圧( | Pa) |        | 降水量(mr | n)    |     |      | 気温(°C) |    |          |     |        |      |
| I |       | 現地  |     | 海面     | 合計     | 最大    |     |      | 平均     |    |          |     | 最高     | 最低   |
| I |       | 平均  | _   | 平均     |        | B     | 1時間 | 10分間 | 日平均    | 日最 | 5        | 日最低 |        |      |
| I | 1886  |     |     | 1015.8 | 3282   | 490.2 |     |      | 16.3   |    | 21.8     | 11. | 36.3   | -5.6 |
| ľ | 1887  |     |     | 1015.2 | 2915   | 175.7 |     |      | 16.6   |    | 22       | 11. | 35.7   | -3.4 |
| I | 1888  |     |     | 1014.9 | 2752.8 | 285.6 |     |      | 17     |    | 22.1     | 12  | 36.2   | -3.3 |
| I | 1889  |     |     | 1015.3 | 2811.4 | 152.9 |     |      | 16.8   |    | 21.7     | 12  | 36.1   | -4.4 |
| I | 1890  |     |     | 1014.4 | 2901   | 199.1 |     |      | 17.8   |    | 22.7     | 13  | 34.6   | -3.3 |
| I | 1891  |     |     | 1015.8 | 2149.4 | 98.4  |     |      | 17     |    | 21.7     | 12  | 35.9   | -5.4 |
| ٥ | 1892  |     |     | 1015.3 | 2763.8 | 135.3 |     |      | 16.6   |    | 21.3     | 11. | 35.9   | -6.1 |
| 1 | 1893  |     |     | 1015.9 | 2124.2 | 188.3 |     |      | 16.2   |    | 20.9     | 10  | 36.1   | -5.9 |
| 2 | 1894  |     |     | 1015.7 | 1727.7 | 143.1 |     |      | 17.3   |    | 22.1     | 11. | 37.7   | -6.1 |
|   | 1895  |     |     | 1014.9 | 2501.1 | 157.2 |     |      | 16.6   |    | 21.2     | 1   | . 35.7 | -6.1 |
| 4 | 1896  |     |     | 1015.5 | 2690.7 | 165.1 |     |      | 16.9   |    | 21.2     | 1   | 35.4   | -6.4 |
|   | 1897  |     |     | 1015.8 | 1999.6 | 119.5 |     |      | 16.8   |    | 21.2     | 12  | 34.9   | -5.1 |
| 6 | 1898  |     |     | 1014.7 | 2768.9 | 175.9 |     |      | 17.4   |    | 21.7     | 1   | 34.8   | -3.7 |
| 7 | 1899  |     |     | 1015.1 | 2885.4 | 198.7 |     |      | 16.6   |    | 21       | 12  | . 33.7 | -4   |
| 8 | 1900  |     |     | 1015.4 | 2614.7 | 293   |     |      | 16.6   |    | 21.1     | 12  | 34.7   | -5   |
| 9 | 1901  |     |     | 1014.7 | 2611.3 | 122.4 |     |      | 16.3   |    | 21.2     | 11. | 35.6   | -4.6 |
|   | 1902  |     |     | 1014.8 | 2763.3 | 104.3 |     |      | 16.9   |    | 22       | 12  | . 34.8 | -4.8 |
| 1 | 1903  |     |     | 1015.5 | 2607.7 | 154.8 |     |      | 16.8   |    | 21.7     | 12  | 36     | -4.1 |
| 1 | 100/  |     | _   | 1015 3 | 1/08 0 | 112   |     |      | 16.6   |    | <u> </u> | 11  | 25.0   | -75  |

次にこの課題のデータを 張り付けるために EXCEL を 立ち上げ「課題IV温暖化」と 名前を付けてファイルを立 ち上げておきます。

図Ⅳ-1 の表のすべてのデ ータを左クリックしたまま ドラッグし、図Ⅳ-2 のよう にして右クリックして「コ ピー」を選びます。

次に EXCEL 側のセルをク リックし右クリックして図 **Ⅳ-3**のように「貼り付けの オプション」で右側のシン プルな紙ばさみのアイコン 「貼り付け先の書式に合わ せる」にすると、図**Ⅳ-4**の

ように張り付きます。 このデータの中で今回使

うのは囲った部分です。必 要のないデータは、削除し ますが安全のためシートを コピーして「Sheet2」を作り それを加工していきましょ う。

後は、自分で工夫して最 小二乗法による近似直線の 傾きを見つけ出し、100 年 で温度がどのくらい変化し ているのかを見つけ出しま しょう。

```
図Ⅳ-4
```